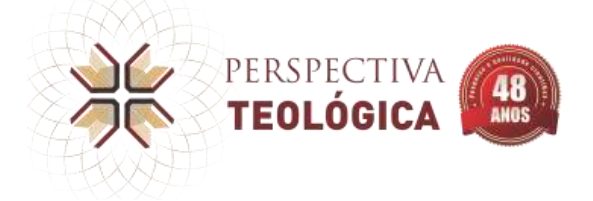

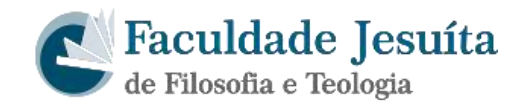

## Manual para Avaliação de Textos no SEER (Sistema de Eletrônico de Editoração de Revistas)

O objetivo deste manual é capacitar pesquisadores que atuam como avaliadores de textos submetidos à revista Perspectiva Teológica pelo SEER – IBICT.

A Revista encontra-se em meio eletrônico no seguinte endereço: http://www.faje.edu.br/periodicos/index.php/perspectiva

O navegador Internet Explorer tem apresentado, eventualmente, alguns problemas de navegação no sistema. Nesses casos, utilize o MOZILLA (FIREFOX) ou o GOOGLE CHROME.

Inicialmente o Avaliador é convidado pelo Editor da revista e recebe um e-mail com login e senha para acessar o sistema.

## 1. ACESSO AO SISTEMA

O Avaliador poderá fazer o *login* primeiramente clicando em <u>ACESSO</u>, preenchendo o <u>USUÁRIO</u> e <u>SENHA</u> e clicando em <u>ACESSO</u>:

|                                                                                                    | Cadastro | Acesso |
|----------------------------------------------------------------------------------------------------|----------|--------|
| PERSPECTIVA (1) Faculdade Jesuíta<br>TEOLÓGICA (1) Constanting de Filosofia e Teologia                    |          | 1      |
| Capa Acesso Atual Arquivos Submissões Indexadores Permutas Declarações Chamada Para Publicação<br>Sobre - | Q        | Buscar |
| Inido / Armstell TESTE                                                                                    |          |        |
| Usudria *                                                                                                 | 5        |        |
| Para Autores<br>Para Autores                                                                              |          |        |
| Senho * 2 Para Bibliotecar                                                                                | rids     |        |
| Esoueceu a senha!                                                                                         |          |        |
| Open journal 5                                                                                            | Systems  |        |
| Acresso 3                                                                                                 |          |        |

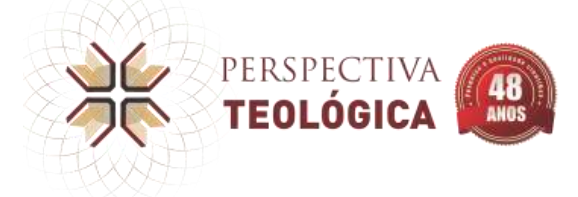

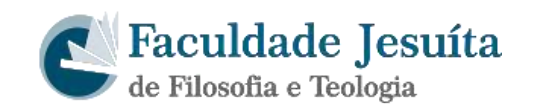

## 2. AVALIANDO O ARTIGO

Após realizar o *login*, o artigo a ser avaliado aparecerá na página inicial. Para acessar o artigo basta clicar sobre o título do artigo:

|                                                   |                                  |                   | e stru |
|---------------------------------------------------|----------------------------------|-------------------|--------|
| Minhas Submissões Designadas 🔍 Buscar             | T Filtros                        | Nova Submissão    |        |
| atta Titulo do Artigo                             | 2018-10-05<br>Prazo de Resposta  |                   |        |
| Você recebeu uma função editorial para este envio | 2018-10-12<br>Prazo de Avaliação |                   |        |
|                                                   |                                  | 1 de 1 submissões |        |
|                                                   |                                  |                   |        |
|                                                   |                                  |                   |        |
|                                                   |                                  |                   |        |

Ao clicar no artigo abrirá a tela com o título e com o resumo. Para aceitar basta clicar ACEITAR:

| Avaliação: Test                                                                                                    | •                                                                                          |                                            |                                                             |                                |
|----------------------------------------------------------------------------------------------------|--------------------------------------------------------------------------------------------|--------------------------------------------|-------------------------------------------------------------|--------------------------------|
| 1. Requisição                                                                                                    | 2. Diretrizes                                                                              | 3. Download e Avallação                    | 4. Finalização                                              |                                |
| Solicitar Avalia                                                                                                    | ção                                                                                        |                                            |                                                             |                                |
|                                                                                                    | en en en en en en en en en en en en en e                                                   |                                            |                                                             |                                |
| Voce toi selecionat                                                                                                    | to como um avala                                                                           | idores potencial da submissão a            | seguir. Abaixo esta uma visão geral da mercha, assim como   | o os prazos pava esta revisão. |
| Esperamos que es                                                                                                    | teja apto a particip                                                                       | sar.                                       |                                                             |                                |
|                                                                                                    |                                                                                            |                                            |                                                             |                                |
| Título do artino                                                                                                    |                                                                                            |                                            |                                                             |                                |
| Teste                                                                                                    |                                                                                            |                                            |                                                             |                                |
|                                                                                                    |                                                                                            |                                            |                                                             |                                |
| Desumo                                                                                                    |                                                                                            |                                            |                                                             |                                |
| Resultio                                                                                                    |                                                                                            |                                            |                                                             |                                |
| Résumó teste.                                                                                                    |                                                                                            |                                            |                                                             |                                |
|                                                                                                    |                                                                                            |                                            |                                                             |                                |
|                                                                                                    |                                                                                            |                                            |                                                             |                                |
|                                                                                                    | Conception of the second second                                                            |                                            |                                                             |                                |
| Arquivos para                                                                                                    | a avaliação                                                                                |                                            |                                                             | Q, Buscar                      |
| Arquivos para                                                                                                    | a avallação<br>exto do artigo, têst                                                        | te.docx                                    | Texto da                                                    | Q Buscar                       |
| Arquivos para                                                                                                    | exto do artigo, test                                                                       | re.docx                                    | Texto do                                                    | Q Buscar                       |
| Arquivos para                                                                                                    | n availação<br>exto do artigo, têst<br>hes da Submissão                                    | te doce                                    | Texto da                                                    | Q Buscar                       |
| Arquivos para                                                                                                    | n availação<br>exto do artigo, test<br>hes da Submissão                                    | te doos                                    | Texto do                                                    | Q Buscar                       |
| Arquivos para                                                                                                    | n availação<br>exto do artigo, têst<br>hes da Submissão<br>iação                           | te.docx                                    | Texto do                                                    | Q Buscar                       |
| Arquivos para<br>I 13237-1 Ti<br>Ver Todos os Detal<br>Agenda de aval<br>2018-09-14                                                               | n availação<br>exto do artigo, têst<br>hes da Submissão<br>iação                           | te.docx<br>20 4-10-05                      | Texto do<br>2018-10-12                                      | Q Buscar                       |
| Arquivos para<br>I 13237-1 Ti<br>Ver Todos os Detal<br>Agenda de aval<br>2018-09-14<br>Fedido do editor                                           | n availação<br>exto do artigo, têst<br>hes da Submissão<br>iação                           | te.docx<br>20-0-10-05<br>rraza de resposta | Texto do 2018-10-12 Prozo poro ovañação                     | Q, Buscar                      |
| Arquivos para<br>13237-1 Ti<br>Ver Todos os Detal<br>Agenda de aval<br>2018-09-14<br>Pedido do editor                                             | n availação<br>exto do artigo, test<br>hes da Submissão<br>iação                           | te.docx<br>2010-10-05<br>Frozo de resposta | Texto da<br>2018-10-12<br>Praza pora ovañação               | Q, Buscar                      |
| Arquivos para<br>13237-1 Ti<br>Ver Todos os Detal<br>Agenda de aval<br>2018-09-14<br>Pecida do editor                                             | n availação<br>exto do artigo, têst<br>hes da Submissão<br>iação                           | te.docx<br>2014-10-05<br>17020 de resposta | Texto do<br>2018-10-12<br>Prazo pora ovañação               | Q, Buscar                      |
| Arquivos para<br>13237-1 Ti<br>Ver Todos os Detal<br>Agenda de aval<br>2018-09-14<br>Pesido do editor                                             | n availação<br>exto do artigo, têst<br>hes da Submissão<br>iação                           | te.docx<br>2014-10-05<br>17020 de resposta | Texto do           2018-10-12           Praza pora ovañação | Q, Buscar                      |
| Arquivos para<br>I 13237-1 Ti<br>Ver Todos os Detal<br>Agenda de aval<br>2018-09-14<br>Pedido do editor<br>Sobce Datas Limite                     | n availação<br>exto de artigo, têst<br>hes da Submissão<br>iação                           | te.docx<br>2010-10-05<br>Yruzo de resposta | Texto da<br>2018-10-12<br>Praza pora ovañação               | Q, Buscar                      |
| Arquivos para<br>13237-1 Ti<br>Ver Todos os Detal<br>Agenda de aval<br>2018-09-14<br>Pedido do editor<br>Sobre Datas Limite                       | n availação<br>exto de artigo, têst<br>hes da Submissão<br>iação                           | te.docx<br>2010-10-05<br>Yrozo de resposta | Texto da<br>2018-10-12<br>Proza pora ovañação               | Q, Buscar                      |
| Arquivos para<br>I 13237-1 Ti<br>Ver Todos os Detal<br>Agenda de aval<br>2018-09-14<br>Pesidon do editor<br>sobce Datas Limite                    | n availação<br>exto de artigo, têst<br>hes da Submissão<br>iação                           | te.docx                                    | Texto da<br>2018-10-12<br>Praza pora ovañação               | Q, Buscar                      |
| Arquivos para<br>13237-1 Ti<br>Ver Todos os Detal<br>Agenda de aval<br>2018-09-14<br>Pesidon do editor<br>sobre Datas Limite<br>Acestar Availação | n availação<br>exto do artigo, têst<br>hes da Submissão<br>iação<br>S<br>Continue no Passo | te.docx<br>2014-10-05<br>rozo de resposta  | Texto da<br>2018-10-12<br>Proza pora ovalitição             | Q, Buscar                      |

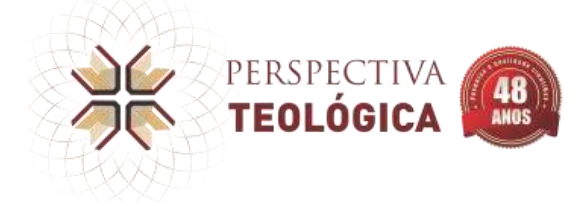

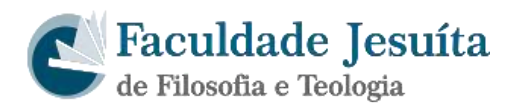

## Se não houver diretriz de avaliação do editor, basta clicar em CONTINUAR NO PASSO #3:

| Avaliação: Teste   | •                  |                         |                |   |  |
|--------------------|--------------------|-------------------------|----------------|---|--|
| 1. Requisição      | 2. Diretrizes      | 3. Download e Avaliação | 4. Finalização |   |  |
| Diretrizes de Av   | valiação           |                         |                |   |  |
| Este editor não de | finiu nenhuma dire | triz para avaliação.    |                |   |  |
| Continuar no Pas   | so #3 Voltar       |                         |                | - |  |
|                    |                    |                         |                |   |  |
|                    |                    |                         |                |   |  |
|                    |                    |                         |                |   |  |
|                    |                    |                         |                |   |  |

No próximo passo abrirá o formulário de avaliação. O avaliador deverá preencher todos os campos e ao final aparecerá o tópico *Recomendação*. Nesse tópico o avaliador emitirá sua avaliação final. Após isso é só clicar em **ENVIAR AVALIAÇÃO**:

| Escolha a recomendação ad                      | quada e submeta a avallaçã   | ão para concluir o processo. E | É obrigatório incluir os co | mentários da avallação ou | transfertr üma Versão p |
|------------------------------------------------|------------------------------|--------------------------------|-----------------------------|---------------------------|-------------------------|
| Avallação do documento an<br>Escolha uma opção | es de definir suz avaliação. | •                              | 1                           |                           |                         |
| Enviar Avaliação Volta                         | 6                            |                                |                             |                           |                         |
| 2                                              |                              |                                |                             |                           |                         |

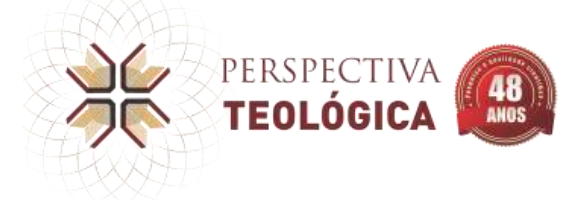

L

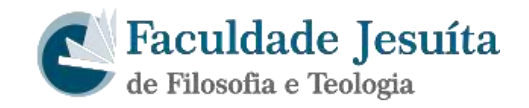

Para confirmar, clicar em OK:

| Confirmar                                     | × |
|-----------------------------------------------|---|
| Tem certeza de que deseja enviar seu parecer? |   |
| <br>ok Cancelar                               |   |

Pronto, agora todo o processo está finalizado.

| Avaliação: Test                    | e                                      |                                                        |                                                   |                                              |                                    |                                        |
|------------------------------------|----------------------------------------|--------------------------------------------------------|---------------------------------------------------|----------------------------------------------|------------------------------------|----------------------------------------|
| 1. Requisição                      | 2. Diretrizes                          | 3. Download e Avaliação                                | 4. Finalização                                    |                                              |                                    |                                        |
| Avaliação                          | Enviada                                |                                                        |                                                   |                                              |                                    |                                        |
| Obrigado por ce<br>trabalho que pu | ompletar a avalia<br>iblicamos. O edit | ção da submissão. Seu par<br>or pode contatá-lo novame | cer foi submetido com<br>nte para obter mais info | êxito. Agradecemos a<br>irmações se for nece | a sua contribuição para<br>ssário. | a qualidade do                         |
|                                    |                                        |                                                        |                                                   |                                              |                                    |                                        |
|                                    |                                        |                                                        |                                                   |                                              |                                    |                                        |
|                                    |                                        |                                                        |                                                   |                                              |                                    | Platform &<br>workflow by<br>OIS / PKP |